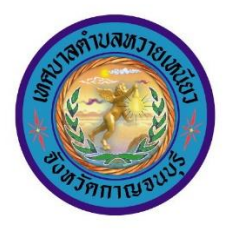

#### คู่มือวิธีการใช้งานระบบ บริการ E-service ผ่านทางหน้าเว็บไซต์เทศบาลตำบลหวายเหนียว

### <u>ขั้นตอนการขอรับบริการออนไลน์</u>

เป็นการให้บริการออนไลน์ ที่เทศบาลตำบลหวายเหนียวได้จัดทำขึ้น เพื่ออำนวยความสะดวก และเพิ่มประสิทธิภาพการบริการของหน่วยงานให้แก่ประชาชน

 ผู้มีความประสงค์จะขอรับบริการ สามารถแจ้งความประสงค์ โดยการกรอกข้อมูลรายละเอียดการขอรับบริการของท่าน ลงในแบบฟอร์มการขอรับบริการออนไลน์ โดยมี ขั้นตอนดังนี้

1. ท่านสามารถเข้าไปที่เว็บไซต์ http://www.whaynieo.go.th มาที่หัวข้อ E-service ดังภาพที่แสดงต่อไปนี้

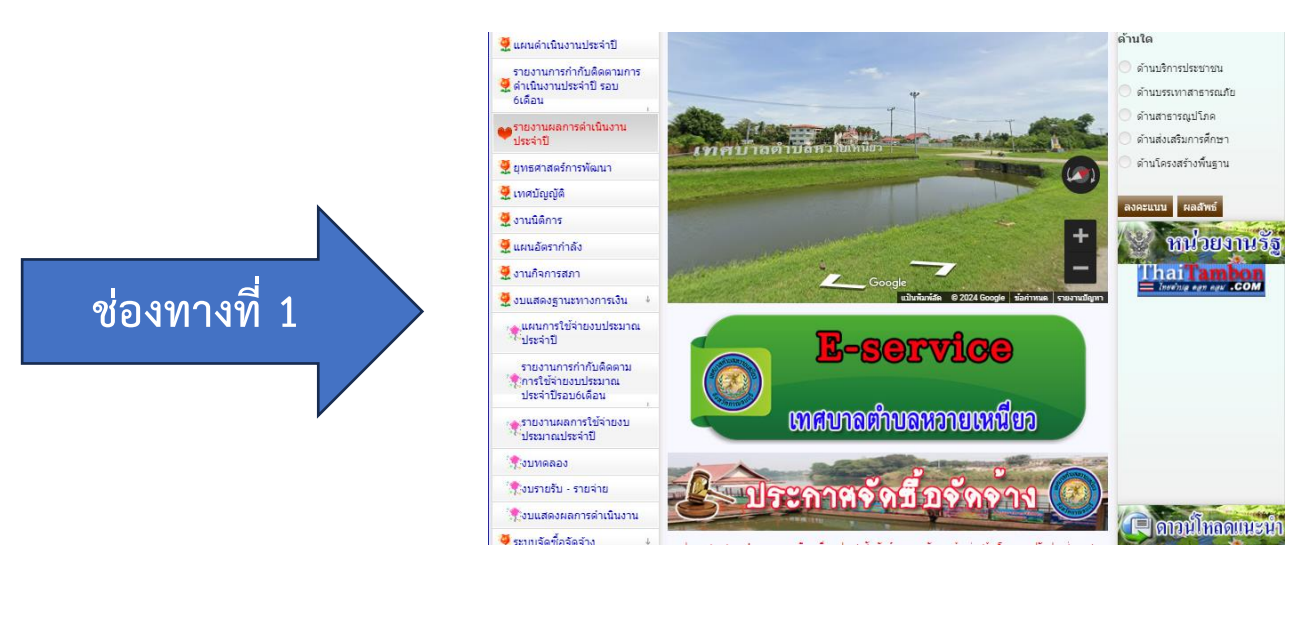

#### หรือแถบแบนเนอร์ขวามือ หัวข้อ E-service ดังภาพที่แสดงต่อไปนี้

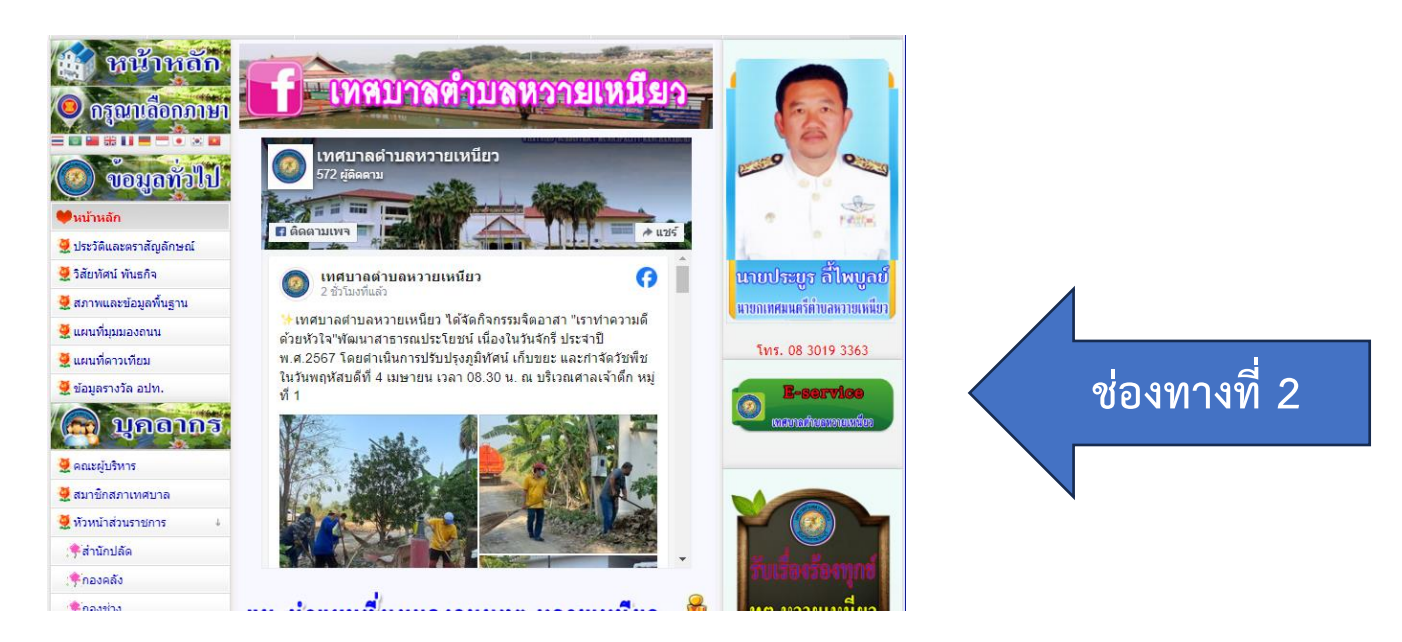

## <u>ขั้นตอนการกรอกข้อมูล</u>

- 1. ให้ท่านลงชื่อเข้าใช้ Google เพื่อบันทึกการแก้ไข
- 2. กรอกข้อมูลรายละเอียดการขอรับบริการของท่าน ลงแบบฟอร์มในหน้าเว็บไซต์ให้ครบถ้วน หากมี \* สีแดงที่หัวข้อใด แสดงว่าเป็นข้อมูลจำเป็นที่จะต้องกรอกให้ครบถ้วน
- 3. การแนบเอกสารประกอบ เช่น ไฟล์เอกสาร , รูปภาพ หรือ วีดีโอ สามารถส่งข้อมูลได้ทางไปรษณีย์อิเล็กทรอนิกส์ที่ชื่ออีเมล : saraban\_05710507@dla.go.th
- 4. เมื่อกรอกข้อมูลครบถ้วนแล้วให้กด

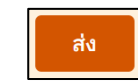

5. เมื่อผู้บริหารได้พิจารณาแล้ว เจ้าหน้าที่จะแจ้งผลการพิจารณาให้ท่านทราบ ผ่านช่องทางติดต่อตามที่ท่านระบุไว้โดยเร็ว พร้อมดำเนินการในส่วนที่เกี่ยวข้องต่อไป

## ตัวอย่างคำร้องออนไลน์

# ขอถังขยะ (รายใหม่) / เปลี่ยนถังขยะใบใหม่ / ยกเลิกการใช้บริการถังขยะ

| E-service เทศบาลดำบลหวายเหนียว                                                           | <b>ที่อยู่</b><br>คำดอบของคุณ                                                                       | นำไปดั้งวางบริเวณใด<br>บ้านเลขที่/อาคารเลขที่/ร้าน , บริษัทเลขที่<br>คำตอบของคุณ                                                                                                    |
|------------------------------------------------------------------------------------------|----------------------------------------------------------------------------------------------------|----------------------------------------------------------------------------------------------------|
| E-service ยื่นแบบฟอร์มออนไลน์<br>ระบบขึ้นแบบฟอร์มออนใลน์                                 | หมายเลขโทรศัพท์<br>คำตอบของคุณ                                                                      | เอกสารหลักฐานประกอบคำร้อง ดังนี้ *<br><u>หมายเหตุ</u> : กรุณาอัปโหลดภาพถ่าย หรือ ไฟอัภาพ สำเนาบัตร<br>ประชาชนและสำเนาทะเบียนบ้าน* / สถานที่ติดตั้งถึงขยะ ส่งมาที่<br>อีเมลของเทศบาลดำบลหวายเหนียว ชื่ออีเมล<br>saraban_05710507@dla.go.th |
| ลงชื่อเข้าใช้ Googleเพื่อบันทึกการแก้ไข ดูข้อมูลเพิ่มเดิม<br>* ระบุว่าเป็นคำถามที่จำเป็น | Line ID (ถ้ามี)<br>คำตอบของคุณ                                                                      | <ul> <li>สำเนาบัตรประชาชน</li> <li>สำเนาทะเบียนบ้าน</li> <li>อื่นๆ:</li> </ul>                                                                                                    |
| วันที่<br><sub>วันที</sub> ่<br>วว ปปปปป □                                               | มีความประสงค์ ขอถังขยะ                                                                              | อื่นๆ เพิ่มเดิม (ถ้ามี)                                                                                                    |
|                                                                                          | <ul> <li>ขอถังขยะ (รายใหม่)</li> <li>เปลี่ยนถังขยะใบใหม่ เนื่องจาก ใบเดิมข่ารุด / สูญหาย</li> </ul> | คำตอบของคุณ                                                                                                    |
| ชื่อ-สกุล ผู้ยืนศาร้อง<br>คำตอบของคุณ                                                    | 🦳 ยกเลิกการใช้บริการถังขยะ                                                                          | <u>หมายเหตุ</u> : ถังขยะเป็นทรัพย์สืนของเทศบาลดำบลหวายเหนียว<br>หากผู้ไดถือครองโดยไม่ได้รับอนุญาตจะมีความผิดทาง<br>กฎหมาย                                                                                                    |
| อึเมล (ถ้ามี)                                                                            | จำนวนถังขยะที่ขอ                                                                                    | ติดต่อ - สอบถามรายละเอียดเพิ่มเติม ที่งานสุขาภิบาลและ<br>อนามัยสิ่งแวดล้อม โทร. 034-543448 ต่อ 203                                                                                                    |
| คำตอบของคุณ                                                                              |                                                                                                    | ส่ง ล้างแบบฟอร์ม                                                                                                    |